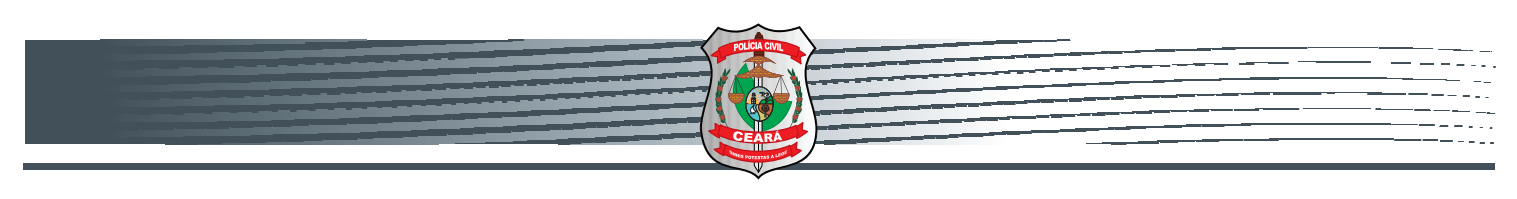

**Polícia Civil** Governo Estado do Ceará

# Manual de utilização do Delegado

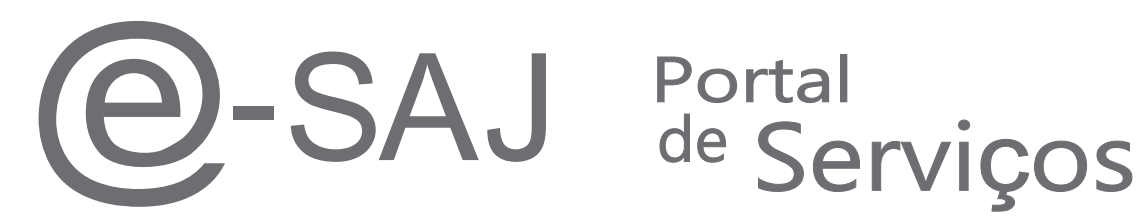

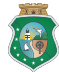

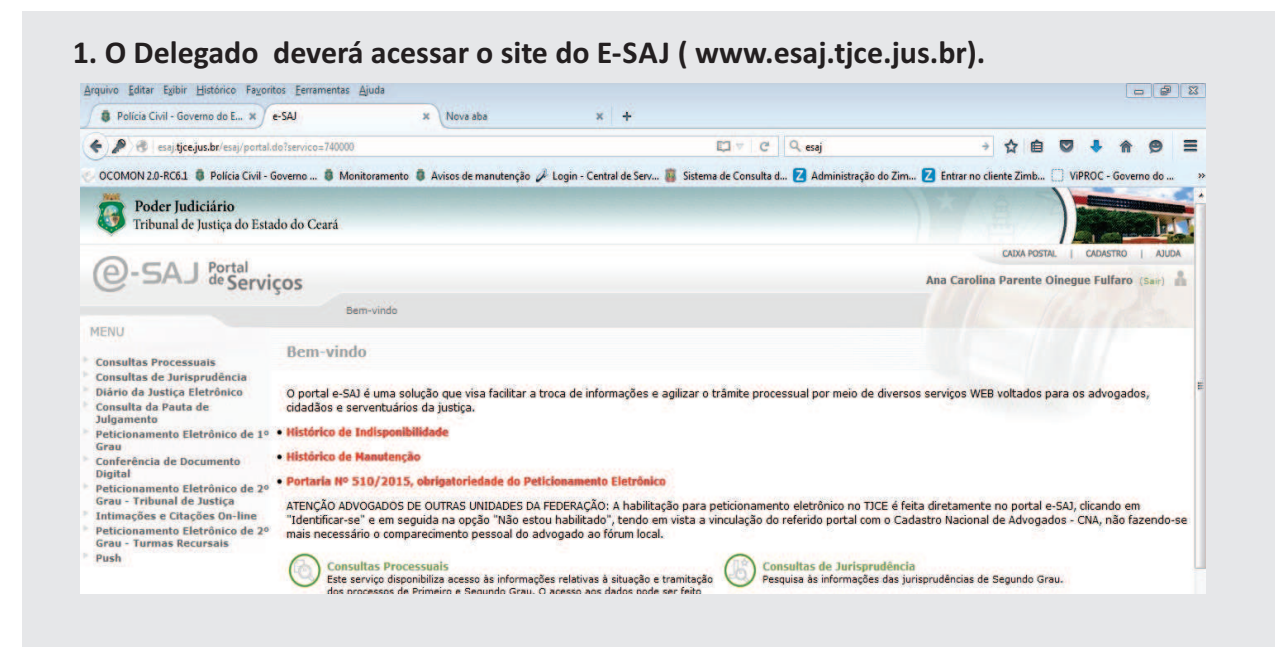

#### 2. No site do E-SAJ, o Delegado deverá acessar o link "Peticionamento Eletrônico de 1º Grau

|                                                                                                    | Bem-vindo                                                                                                    |
|----------------------------------------------------------------------------------------------------|----------------------------------------------------------------------------------------------------|
| MENU                                                                                                    |                                                                                                    |
| Consultas Processuais                                                                                                    | Bem-vindo                                                                                                    |
| Consultas de Jurisprudencia<br>Diário da Justiça Eletrônico<br>Consulta da Pauta de<br>Julgamento                         | O portal e-SA) é uma solução que visa facilitar a troca de informações e agilizar o<br>cidadãos e serventuários da justiça.                                                                                                    |
| Peticionamento Eletrônico de 1º<br>Grau                                                                                   | Histórico de Indisponibilidade                                                                                                    |
| Conferência de Documento<br>Digital<br>Peticionamento Eletrônico de 2º                                                    | <ul> <li>Histórico de Manutenção</li> <li>Portaria Nº 510/2015, obrigatoriedade do Peticionamento Eletrônico</li> </ul>                                                                                                    |
| Grau - Tribunal de Justiça<br>Intimações e Citações On-line<br>Peticionamento Eletrônico de 2º<br>Grau - Turmas Recursais | ATENÇÃO ADVOGADOS DE OUTRAS UNIDADES DA FEDERAÇÃO: A habilitação para<br>"Identificar-se" e em seguida na opção "Não estou habilitado", tendo em vista a<br>mais necessário o comparecimento pessoal do advogado ao fórum local. |
| Push                                                                                                    | Consultas Processuais<br>Este serviço disponibiliza acesso às informações relativas à situação e tramitaçi<br>dos processos de Primeiro e Segundo Gray. O acesso aos dados pode ser feito                                        |

# 3. O Delegado deverá selecionar a opção " Consultas de Petições – Primeiro Grau

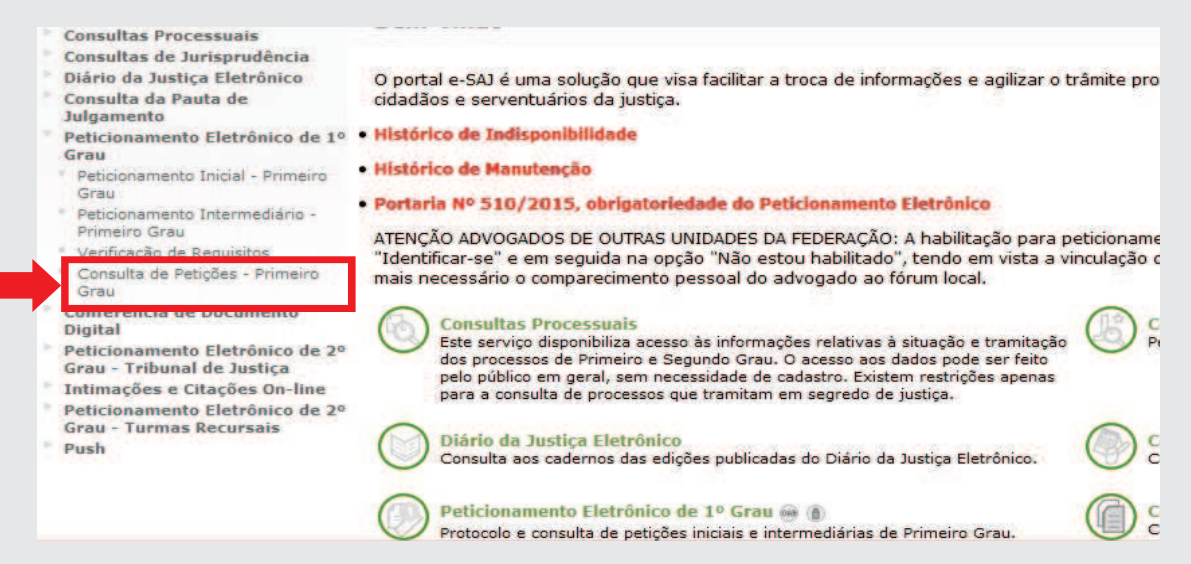

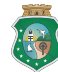

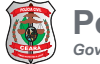

| Orientações                                                                                                   |                                                                                                    |                                 |
|----------------------------------------------------------------------------------------------------|----------------------------------------------------------------------------------------------------|---------------------------------|
| <ul> <li>Preencha os da</li> <li>Para fazer uma</li> <li>Para visualizar</li> <li>Parâmetros de Co</li> </ul> | dos de filtro e clique em <b>Consultar.</b><br>nova pesquisa, clique em <b>Limpar.</b><br>os detalhes da petição e realizar o download dos documentos pro<br><b>unculta</b> | otocolados, clique no botão Det |
|                                                                                                    |                                                                                                    |                                 |
| im nome de*                                                                                                   | : Policia Civil do Estado do Ceará                                                                                                    |                                 |
| Cadastrado nor                                                                                                | t Todos                                                                                                    |                                 |
| Situação*                                                                                                    | : Protocoladas                                                                                                    |                                 |
| līpo de petição*                                                                                              | Protocoladas                                                                                                    |                                 |
| Foro                                                                                                    | : Aguardando assinatura e envio                                                                                                    | 9                               |
| Classe                                                                                                    |                                                                                                    | QA                              |
| Período                                                                                                    |                                                                                                    |                                 |
| lipo do número                                                                                                | :   Unificado Outros                                                                                                    |                                 |
| Número do processo                                                                                            | 806                                                                                                    |                                 |
| lúmero do Protocolo                                                                                           | 1                                                                                                    |                                 |
|                                                                                                    |                                                                                                    |                                 |

5. O Delegado deverá selecionar qual "Tipo de petição"a pesquisar.

| Em nome de*         | : Policia Civil do Esta | do do Ceará |    |
|---------------------|-------------------------|-------------|----|
| Cadastrado por      | : Todos                 |             | •  |
| Situação*           | : Protocoladas          |             |    |
| Tipo de petição*    | : Inicial               |             |    |
| Foro                | Intermediaria           |             | 9  |
| Classe              | 1                       |             | QL |
| Período             |                         | a           |    |
| Tipo do número      | :   Unificado   Outros  |             |    |
| Número do processo  | 1                       | 806         |    |
| Número do Protocolo | 1                       |             |    |

6. Em "Visualizar Detalhes" o Delegado visualiza os Processos cadastrados .

| Em nome de* : Policia Civil do Estado do Ceará<br>Cadastrado por : Todos<br>Situação* : Aguardando assinatura e envio •<br>Tipo de petição* : Inicial •<br>Foro : | Peticionante                                                                                                    |
|----------------------------------------------------------------------------------------------------|----------------------------------------------------------------------------------------------------|
| Classe :<br>Periodo : •<br>Tipo do número : • •<br>Número do Protocolo :<br>Consultar Limpar<br>Petições Encontradas                                              | Situação     : Aguardando assinatura e envio       Em nome de     Polícia Civil do Istado do Ceará (Ana Carolins Parente Oinegue       Petição cadastrada por : Ana Carolina Parente Oinegue Fulfaro       Dados Básicos       Tipo de petição     : Inicial       Fore     : Fortalaza - Forum Clóvis Bevilágua       Classe     : Incivito Policial |
| Data/Hora Foro Tipo de petição Número do processo<br>17/11/2015 20:30:04 Forsileza - Férum Clévis Bevifáque Inicial<br>Quantidade de registros: 1                 | Número do processo :<br>Número do Protocolo : 0<br>Data/Hora : 17/11/2015<br>Assunto principal : Calúnia<br>Partes<br>Visualizar Detalhes                                                                                                    |
|                                                                                                    | Nome : Policia Civil do Estado do Ceara<br>Participação : Autoridade Policial<br>CNP3 : 01:65:354/0001-28                                                                                                    |

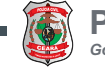

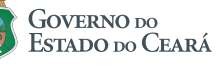

7. Em "Continuar a Petição" o Delegado terá acesso a tela de assinatura.

| etições Encontr                                                                     | adas                                                                                                    |                                  |                                |                                          |  |   |   |
|-------------------------------------------------------------------------------------|----------------------------------------------------------------------------------------------------|----------------------------------|--------------------------------|------------------------------------------|--|---|---|
| úmero do Protocolo                                                                  | Constitute                                                                                                  |                                  |                                |                                          |  |   |   |
| po do número                                                                        | : Outros                                                                                                    | 100                              |                                |                                          |  | Ξ | - |
| eríodo                                                                              |                                                                                                    |                                  |                                |                                          |  |   |   |
| asse                                                                                |                                                                                                    |                                  |                                |                                          |  |   |   |
| oro                                                                                 |                                                                                                    |                                  |                                | 2                                        |  |   | - |
| po de petição*                                                                      | : Inicial                                                                                                   | *                                |                                |                                          |  |   |   |
| tuação*                                                                             | : Aguardando assinatura e env                                                                               | io 👻                             |                                |                                          |  |   |   |
| adastrado por                                                                       | : Todos                                                                                                    |                                  |                                |                                          |  |   |   |
| m nome de*                                                                          | : Policia Civil do Estado do Cea                                                                            | rá                               |                                |                                          |  |   |   |
| arâmetros de C                                                                      | onsulta                                                                                                    |                                  |                                |                                          |  |   |   |
| <ul> <li>Preencha os di</li> <li>Para fazer umi</li> <li>Para visualizar</li> </ul> | ados de filtro e clique em Consult<br>a nova pesquisa, clique em Limpa<br>os detalhes da petição e realizar | ar.<br>Ir.<br>o download dos doc | umentos protocolados, clique n | o botão <b>Detalhes</b> de cada registro |  |   |   |
| Orientações                                                                         |                                                                                                    |                                  |                                |                                          |  |   |   |
|                                                                                     |                                                                                                    |                                  |                                |                                          |  |   |   |
|                                                                                     |                                                                                                    |                                  |                                |                                          |  |   |   |

8. Na tela de assinatura, o Delegado seleciona a opção "Estou ciente de que..." logo após deverá clicar no botão "Assinar e enviar.

| Adicion<br>Tipo:             | ar novo documento:<br>Petição *                                                                                                    |
|------------------------------|----------------------------------------------------------------------------------------------------|
| Docume                       | Adicionar                                                                                                    |
|                              | Petição *<br>• L13185.pdf (72KB)                                                                                                    |
|                              |                                                                                                    |
|                              |                                                                                                    |
| Visua                        | lizar Mover para cima Mover para baixo <b>Remover</b>                                                                                                    |
| Esto                         | u ciente de que sou responsável pela legibilidade e ordem dos documentos adicionados.                                                                                                    |
| Agu<br>Volt                  | ardando assinatura e envio                                                                                                    |
| Visua<br>Esto<br>Agu<br>Volt | lizar Mover para cima Mover para baixo Remover<br>u ciente de que sou responsável pela legibilidade e ordem dos documentos adicionados.<br>ardando assinatura e envio<br>ar Salvar e continuar depois Assinar e enviar |

9. Em seguida, inserir a senha do Token para concluir o envio do procedimento.

| Saferner. Safern          | er Authentication Client |
|---------------------------|--------------------------|
| ntroduza a Senha do token | 4                        |
| Nome do Token:            | My Token                 |
| Senha do token:           | 1                        |
|                           | Idioma atual:            |
|                           |                          |

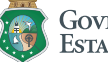

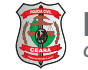

### Importante:

- O Delegado não pode transferir o Certificado assim como sua senha para terceiros.
- A senha do Certificado, foi cadastrada no ato da retirada do mesmo.
- Não confundir a senha do E-SAJ com a do Certificado.
- Após três tentativas erradas, o Certificado será bloqueado.
- Uma vez que o Certificado for bloqueado, será de responsabilidade do Delegado adquirir outro.

## Chamados e Informação

Tribunal de Justiça E-mail: <u>chamado@tjce.jus.br</u> ( com cópia para DEINF)

**Departamento de Informática da Polícia Civil (DEINF)** Fone: 3101-7348 / 7349 E-mail: <u>esaj@policiacivil.ce.gov.br</u>

Suporte CTIS (Impressoras) Fone: 0800 644 0511 (Manutenção / Tonner)

3101-7350 ( DEINF / CTIS)

#### **Observação:**

Todos os chamados abertos para o Tribunal de Justiça pelo <u>chamado@tjce.jus.b</u>r deverá ser enviado com cópia para o Departamento de Informática da Policia Civil no <u>esaj@policiacivil.ce.gov.br</u>.

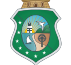

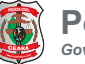